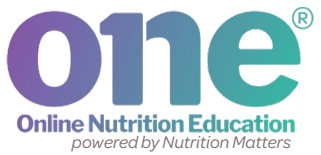

# **Participant Account Solution Guide**

Use this guide for solutions to commonly asked participant account and outreach questions.

Activate your new account!

### After WIC adds a new participant to ONE, the participant can activate their ONE account in two ways:

-

**1.** A participant can click on a link emailed by ONE, if they provided a valid email address when WIC started their new account.

### OR

2. A participant can visit www.nutrition-one.com, tap on 'Sign Up' and enter

the family or household WIC ID number, last name and state.

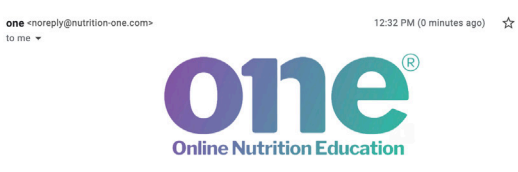

Welcome to ONE - We're excited to see you here!

Activate your account to access nutrition information, shared especially for you and your children from WIC. Plus, enjoy easy recipes and cooking ideas!

**Activate Account** 

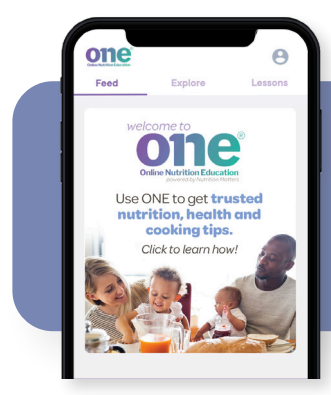

Once activated, ONE will open to the Feed. Participants will see a 'Welcome to ONE' post at the top of the Feed. The post links to an article that explains how to use ONE, similar to the Participant Brochure.

## **Tip for Success**

Use your ONE Participant Outreach Toolkit to encourage and remind participants to open ONE within 3 months of account creation:

- · Participant Brochure mail a print copy or post the digital copy on your agency website.
- Sample Text Messages tailor the sample messages and share via email, texting, social media or through your WIC app.
- Social Media Images Use a colorful image on social media or on your website!

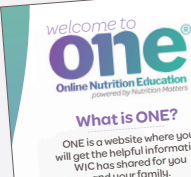

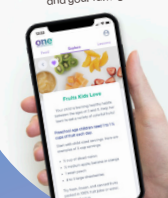

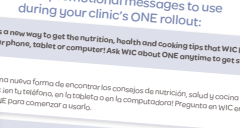

**011e** 

remind your participant

General promotional m

**e** 🖸

5

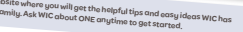

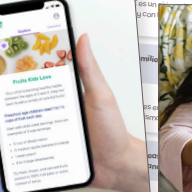

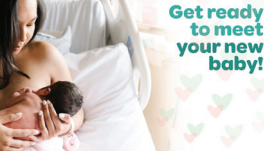

0110

baby!

### New Client Account Creation Troubleshooting:

### Below are potential reasons a clinician may receive an error message.

#### · Clinician received an error message when adding a new client account.

**Solution:** Verify that the WIC ID number and email address have not already been assigned to a ONE account within your state.

• ONE will not allow duplicate WIC ID numbers within a state.

Verify that the family or household ID number is correct. If a client's ID number is already assigned to a ONE account within your state, you may receive an error message when trying to create the new account - "A user already exists with this WIC ID Number and state."

*If the participant has transferred to another clinic within your state agency,* the original clinic will need to close the client account in ONE. Then the new clinic can create an account for the participant.

• **ONE will not allow duplicate client email addresses.** Verify that the email address is correct. If a client's email address is already assigned to a ONE account, you may receive an error message when trying to create the new account - "An account with this email address already exists."

Sian Up

### New Client Account Activation Troubleshooting:

Below are potential reasons a participant cannot activate their new ONE account.

• Participant is attempting to activate their account at the wrong website.

**Solution:** Ensure the participant is visiting *www.nutrition-one.com* and selecting the Sign Up option (*NOT Log In*).

• Participant has entered the wrong account information.

**Solution:** Verify that the WIC ID number, last name and state the participant is using matches the information that was entered by WIC on the Add Client screen. Edit as needed.

• Participant's ONE account has not been set up by WIC.

**Solution:** Log into ONE and verify that the participant's ONE account has been created by WIC. If it has not, click on 'All Clients', then 'Add Client' and create the participant's account.

| DINE <sup>®</sup>   |          | Q Search for        | client          | All Clients   |                |         | Tools Lesso   | ons       |
|---------------------|----------|---------------------|-----------------|---------------|----------------|---------|---------------|-----------|
|                     |          |                     |                 |               |                |         |               |           |
| All Clients         |          |                     |                 |               |                |         |               | dd Client |
| Last Name First Nam | ne ID    | Email               | Account Created | Account Reset | Last Logged In | Status  | Select Client | Delete    |
| Bell Brynn          | 316497   | Brynn@example.com   | 11/09/2021      | 11/09/2021    |                | Pending | ď             | Ō         |
| Cameron Lindsay     | 76543210 | lindsay@example.com | 12/17/2020      |               | 03/31/2021     | Open    | ď             | Ê         |

#### • Participant's ONE account was set up more than 3 months ago.

**To Determine:** Click on **All Clients**, to see a list of participants added to ONE by your local agency. Locate the participant's name and check the 'Account Created' date.

| All Clients                                                               |                                                                                      |                                                                                                |                                                                                               |                                                                  |                                                       |                                         |                     | Add Client |
|---------------------------------------------------------------------------|--------------------------------------------------------------------------------------|------------------------------------------------------------------------------------------------|-----------------------------------------------------------------------------------------------|------------------------------------------------------------------|-------------------------------------------------------|-----------------------------------------|---------------------|------------|
| Last Name First Name                                                      | ID                                                                                   | Email                                                                                          | Account Created                                                                               | Account Reset                                                    | Last Logged In                                        | Status                                  | Select Client       | Delete     |
| Bell Brynn                                                                | 316497                                                                               | Brynn@example.com                                                                              | 11/09/2021                                                                                    | 11/09/2021                                                       |                                                       | Pending                                 | C                   | Ō          |
| Cameron Lindsay                                                           | 76543210                                                                             | lindsay@example.com                                                                            | 12/17/2020                                                                                    |                                                                  | 03/31/2021                                            | Open                                    | C                   | Ô          |
|                                                                           | • If a p<br>after                                                                    | articipant att<br>the 'Account                                                                 | empts to sign (<br>Created' date,                                                             | up for theii<br>they will r                                      | r ONE acco<br>receive an                              | ount mo<br>error m                      | ore than<br>essage. | 3 mont     |
| <b>Nution: Reset 1</b><br>1. Click on 4<br>2. On the C                    | <ul> <li>If a p<br/>after</li> <li>he part</li> <li>Select (<br/>lient De</li> </ul> | articipant att<br>• the 'Account<br><b>ticipant's ac</b><br><b>Client'.</b><br>tails page, res | empts to sign u<br>Created' date,<br><b>count activat</b><br>set the activat                  | up for their<br>they will r<br><b>:ion.</b> Use t<br>ion by clic | r ONE acco<br>eceive an<br>hese step<br>cking this i  | ount me<br>error m<br>s:<br>con. —      | ore than<br>essage. | 3 mont     |
| Alution: Reset (<br>1. Click on '<br>2. On the C                          | <ul> <li>If a p<br/>after</li> <li>he part</li> <li>Select (<br/>lient De</li> </ul> | articipant att<br>• the 'Account<br><b>ticipant's ac</b><br><b>Client'.</b><br>tails page, res | empts to sign u<br>Created' date,<br>count activat<br>set the activat                         | up for their<br>they will r<br><b>:ion.</b> Use t<br>ion by clic | r ONE acco<br>eceive an<br>hese step<br>cking this i  | ount ma<br>error m<br>s:<br>con. ~      | ore than<br>essage. | 3 mont     |
| Aution: Reset f<br>1. Click on 4<br>2. On the C<br>Client Deta            | • If a p<br>after<br>he part<br>Select (<br>lient De                                 | articipant att<br>the 'Account<br><b>ticipant's ac</b><br><b>Client'.</b><br>tails page, re:   | empts to sign u<br>Created' date,<br>count activat<br>set the activat                         | up for their<br>they will r<br><b>:ion.</b> Use t                | r ONE acco<br>eceive an<br>hese step                  | ount ma<br>error m<br>s:<br>con. ~<br>× | bre than<br>essage. | 3 mont     |
| Diution: Reset f<br>1. Click on 4<br>2. On the C<br>Client Deta<br>316497 | • If a p<br>after<br>he part<br>Select (<br>lient De                                 | riticipant att<br>the 'Account<br>ticipant's ac<br>Client'.<br>tails page, re:                 | empts to sign u<br>Created' date,<br>count activat<br>set the activat<br>Brynn Bell 1D 316497 | up for their<br>they will r<br><b>:ion.</b> Use t                | r ONE acco<br>eccive an<br>these step<br>cking this i | ount ma<br>error m<br>s:<br>con. ~      | bre than<br>essage. | 3 mont     |

you will see a notification if the email address is not valid. Click the **Edit** button and enter a valid email address.

### **Activated or Existing Client Account Troubleshooting:**

Below are potential reasons a participant cannot log into their ONE account after it has been activated.

#### • Participant is attempting to log into their account at the wrong website.

**Solution:** Ensure the participant is visiting *www.nutrition-one.com* and selecting the Log In option.

#### • Participant is not receiving password reset emails from ONE.

**Solution:** Verify that the email address is valid. On the Client Details page, you will see a notification if the email address is not valid. Click the **Edit** button and enter a valid email address.

### **Tip for Success**

#### If you are using email addresses to send links for participant account activation, periodically check the Invalid User Emails report to identify participant accounts that may need to be updated.

On the Reports page, you will find the **Invalid User Emails** report at the bottom of the Clinic Reports list. The report will provide a list with the participant name, WIC ID number, and the invalid email address that was entered by WIC at account creation or by the participant at account activation.

| Clinic Reports                     |      |
|------------------------------------|------|
| Report                             | View |
| Articles Viewed By Participants    | ď    |
| Articles Favorited By Participants | ď    |
| Recipes Viewed By Participants     | C    |
| Recipes Favorited By Participants  | C    |
| Lesson Usage Report                | C    |
| Lesson Completion Report           | C    |
| Participant Activity               | ď    |
| Tools Viewed                       | ď    |
| Tools Shared                       | đ    |
| Invalid User Emails                | C    |

Participants on this list could not receive a 'Welcome to ONE' account activation email, or a password reset email, because the email address is not valid or was not entered correctly. WIC staff may need to follow-up with these participants to update their email address and reset the participant's account activation.

> **Do you have additional questions or need assistance?** Contact ONE support at info@nutrition-one.com.